## Andi-Co Online Shopping How to complete a sale

# Andi-Co Australia Pty. Ltd.

When moving through the fields use the TAB key, do not press ENTER. Once all information is entered proceed as indicated

To complete a customer sale, please follow steps as shown below:

(1)

• Use the category drop down tabs to select which appliance you would like to complete an order for.

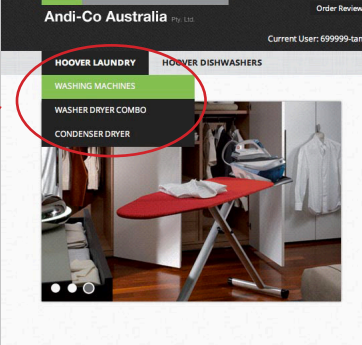

#### Terms and Conditions Welcome to the Hoover Online Order System

To Enter this order on behalve of another User in this store simply Click Change Current User on the Black Menu strip above.

Click Terms and Conditions above to Show Customer Online. Applicable to all orde

Add Products to the Shopping Cart from the Drop Down browsing Catalogue.

Click the Green View Cart Button to View and or Modify the Shopping Cart. The Shopping Cart is also available from the Main Order Review Drop down on the Blac Menu strip.

(2)

• Enter in the quantity of the product before clicking the 'Add To Cart' button.

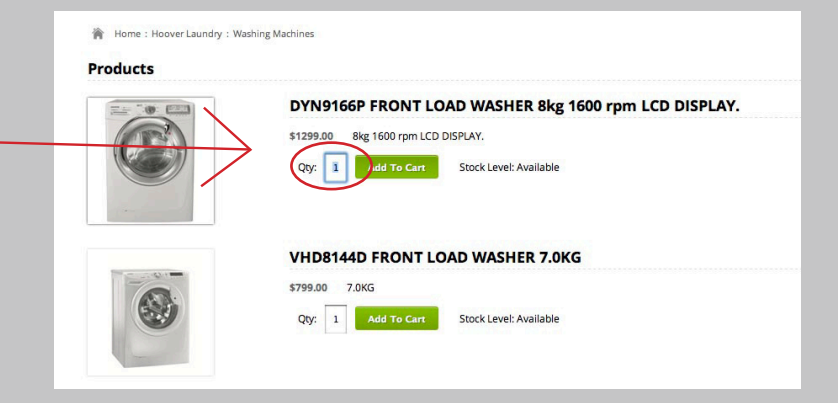

### (3)

• The pop up box to the right will appear on the screen, this is where the option to select 'Extended Warranty' is added to the sale.

• Additional options may appear, these options can be removed within the shopping cart window that appears after the 'Save Options' button has been pressed.

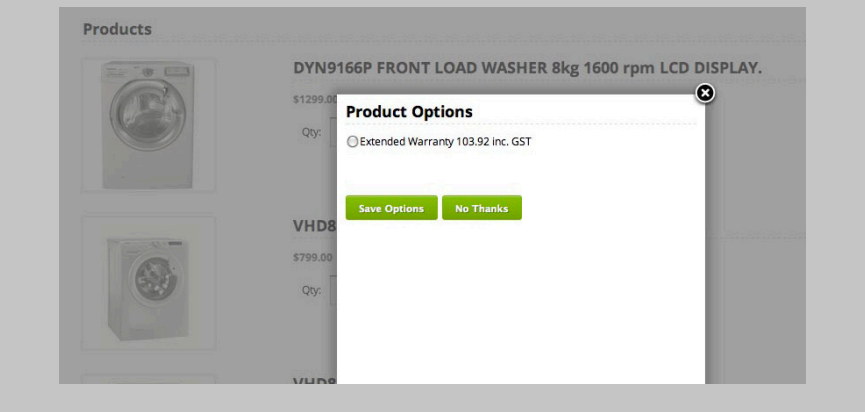

### (4)

• Once you have selected either 'Save Options' or 'No Thanks' The window to the right will appear in you're Internet browser.

• This is the shopping cart window. The example to the right explains options available within this window including deleting order lines, adding notes and changing quantity.

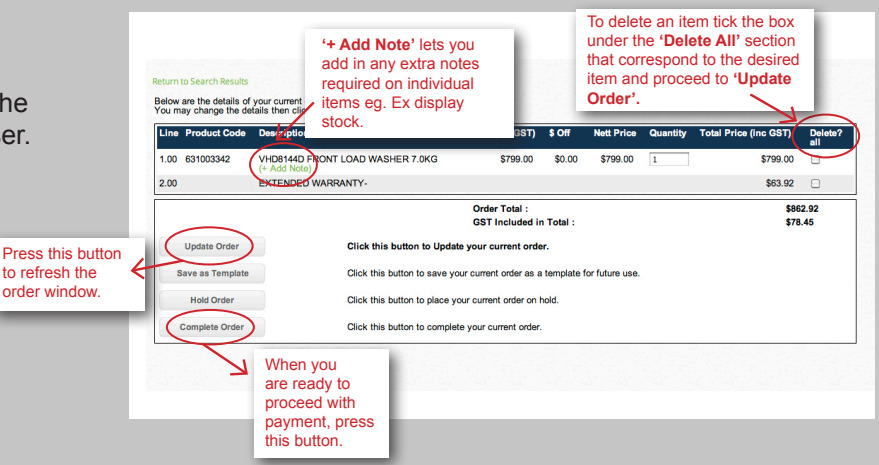

• Once 'Complete Order' has been pressed the Internet browser will load to example (A). Selected fields are mandatory and \*Required error message will appear if left blank a upon clicking 'Proceed to Payment'.

• All customers details including name, address, phone number and delivery details should be filled in at this point.

• Once all information is provided as seen in example (B) 'Proceed to Payment' can be pressed.

| Customer Details :        | example (A)               | Customer Details :                                      | example (B)           |
|---------------------------|---------------------------|---------------------------------------------------------|-----------------------|
| Customer Name :           | *Required F               | Customer Name :                                         | Sally Smith           |
| Address :                 |                           | Address :                                               | 1 Stamford Road       |
|                           |                           |                                                         |                       |
| Suburb :                  |                           | Suburb :                                                | Qakleigh              |
| State :                   | Please Select \$          | State :                                                 | VIC 🗘                 |
| Post Code :               |                           | Post Code :                                             | 3166                  |
| Phone :                   | *Required                 | Phone :                                                 | 1800 685 8            |
| Mobile :                  |                           | Mobile :                                                |                       |
| Email Address :           |                           | Email Address :                                         |                       |
| Delivery Address :        |                           | Delivery Address :                                      |                       |
| Delivery Address :        | Please Select 🗘           | Delivery Address :                                      | Customer Address 💠    |
| Delivery Name :           | *Required                 | Delivery Name :                                         | Sally Smith           |
| Delivery Address :        |                           | Delivery Address :                                      | 1 Stamford Road       |
|                           |                           |                                                         |                       |
| Suburb :                  |                           | Suburb :                                                | Oakleigh              |
| State :                   | Please Select + *Required | State :                                                 | VIC 🗘                 |
| Delivery PostCode :       |                           | Delivery PostCode :                                     | 3166                  |
| Delivery Phone :          |                           | Delivery Phone :                                        |                       |
| Estimated Delivery Date : |                           | Estimated Delivery Date :                               | 08-Mar-2013 *Required |
| Purchase :                |                           | I acknowledge the Terms and Conditions of<br>Purchase : |                       |
|                           |                           |                                                         |                       |
| Delivery lestructions     |                           |                                                         |                       |
| Delivery instructions :   |                           | Delivery Instructions :                                 |                       |
|                           |                           |                                                         |                       |
|                           |                           |                                                         |                       |
| Pro                       | oceed to Payment          |                                                         |                       |
|                           |                           | Pr                                                      | oceed to Payment      |
|                           |                           |                                                         |                       |
|                           |                           |                                                         |                       |

#### (4)

• Your Internet browser will then refresh to show a final summery of purchase with the option to complete payment as seen in example(A).

• There are two payment methods available Card or Instore Manual Payment, as seen on the drop down window in example(B). Please refer to Andi-Co Online Shopping Help File - 'Payment Methods' for assistance in using these methods.

| Order Confirmation - Tamara Fai<br>699999-tamara                                                 | mer                                                                                                    |                                                                                                    |
|--------------------------------------------------------------------------------------------------|----------------------------------------------------------------------------------------------------|----------------------------------------------------------------------------------------------------|
| Order Value<br>ORDER TOTAL<br>GST included in this order                                         | \$962.92<br><b>\$962.92</b><br>\$78.45                                                                           |                                                                                                    |
| Please enter deposit amount you wish to pay. Minir<br>Payment Method : [Please Seitert<br>< BACK | rum of 20% required.                                                                                             |                                                                                                    |
| xample (A)                                                                                       | Undar C                                                                                                    | ommaaon - Lamara Farmer<br>699999-tamara                                                               |
|                                                                                                  | Order Vision<br>ORDER 107AL<br>OST included in this order<br>Deposit R<br>Please entire deposit an<br>Payment Me | nder Number : 3000157<br>\$82,20<br>\$82,80<br>\$7,218<br>set jos Whitemum d 20% reguted.<br>Made Care |
|                                                                                                  | example (B)                                                                                                    | Diners Club<br>American Express<br>Instore Manual Payment                                              |

#### (5)